## **INTRODUCTION TO OSHRC E-FILING**

Version MAY 2020

This Introduction to OSHRC E-Filing provides a summary description, with website screen shots, to assist Commission E-File System users. A detailed description of the Commission E-File System is located in the "Commission E-File System Electronic Case Filing – Policy and Procedure Guide," available on the Commission website homepage <u>https://www.oshrc.gov</u> under the Rules-Guide Tab  $\rightarrow$ Instruction For Electronic Filing. Cross references to the Commission E-File System Guide are included in this summary.

On the Commission website homepage <u>https://www.oshrc.gov</u>, in the upper right corner, there is a link for the "OSHRC E-File System." Clicking this link opens the Commission E-File System homepage, as shown on\_the following screen:

|                                                                                                    | A RULE COMMESON                                                                                                    |   |
|----------------------------------------------------------------------------------------------------|----------------------------------------------------------------------------------------------------|---|
|                                                                                                    | &                                                                                                    |   |
|                                                                                                    | Health Review Commission                                                                                                    |   |
| You are ac                                                                                                    | cessing a U.S. Government information system, which                                                                                                    | - |
| attached to<br>attached to<br>nformatior<br>Unauthoriz<br>action, as<br>By using th                                                | (1) this computer, (2) this computer network, (3) all computers<br>to this network, and (4) all devices and storage media<br>to this network or to a computer on this network. This<br>n system is provided for U.S. Government-authorized use only.<br>ed or improper use of this system may result in disciplinary<br>well as civil and criminal penalties.<br>his information system, you understand and consent to the                                                                                                    | ľ |
| econnected<br>attached to<br>information<br>Unauthoriz<br>action, as<br>By using th<br>following:<br>• You h                       | (1) this computer (2) this computer network, (3) all computers<br>to this network, and (4) all devices and storage media<br>of this network or to a computer on this network. This<br>a system is provided for U.S. Government-authorized use only.<br>ted or improper use of this system may result in disciplinary<br>well as civil and criminal penalties.<br>his information system, you understand and consent to the<br>ave no reasonable expectation of privacy regarding any                                                                                                    | , |
| connected<br>attached to<br>informatior<br>Unauthoriz<br>action, as<br>By using th<br>following:<br>• You h                        | (2) this computer network, (3) all computers to this network, (a) all computers to this network, and (4) all devices and storage media of this network or to a computer on this network. This is system is provided for U.S. Government-authorized use only. The or improper use of this system may result in disciplinary well as civil and criminal penalties. This information system, you understand and consent to the new no reasonable expectation of privacy regarding any inclusion.                                                                                                    |   |
| connected<br>attached to<br>nformatior<br>Unauthoriz<br>action, as<br>By using th<br>following:<br>• You h<br>Usernar              | (2) this computer network, (3) all computers to this network, and (4) all devices and storage media to this network or to a computer on this network. This is system is provided for U.S. Government-authorized use only. The or improper use of this system may result in disciplinary well as civil and criminal penalties. This information system, you understand and consent to the lave no reasonable expectation of privacy regarding any ne                                                                                                    | , |
| Connected<br>attached to<br>Informatior<br>Unauthoriz<br>action, as '<br>By using th<br>following:<br>• You h<br>Usernar<br>Passwo | (2) this computer network, (3) all computers to this network, and (4) all devices and storage media to this network or to a computer on this network. This is system is provided for U.S. Government-authorized use only. The or improper use of this system may result in disciplinary well as civil and criminal penalties. This information system, you understand and consent to the lave no reasonable expectation of privacy regarding any me reasonable expectation of privacy regarding any me reasonable expectation of privacy regarding any me reasonable expectation of privacy regarding any red mediation of the system compares of the system compares of the system com |   |

To access the Commission E-File System registration is required. Registration is described in the Commission E-File System Guide at pages 11-17. Each E-File System user needs to register only one time.

To register, first time E-File System users please Click the "Register" box located on the Commission E-File System homepage, at the bottom left. The E-File Registration Page will open, as shown on the following screen:

|                                                      | THE COMMENSION                                                                                                    |   |
|------------------------------------------------------|----------------------------------------------------------------------------------------------------|---|
|                                                      | E-File Registration Page                                                                                                    |   |
|                                                      |                                                                                                    |   |
| Please fill<br>box below<br>receive an<br>informatio | out the required fields prior to clicking the "Submit"<br>After your registration has been accepted, you will<br>email confirmation listing your new account<br>and credentials, including a temporary password. |   |
| E-Mail Ad                                            | dress 😫                                                                                                    |   |
| Please ente                                          | r email address into this field                                                                                                    |   |
| Company                                              | Name O                                                                                                    |   |
| Please ente                                          | r company name into this field                                                                                                    |   |
|                                                      |                                                                                                    |   |
| First Nam                                            | e Q                                                                                                    | _ |
| Please ente                                          | r first name into this field                                                                                                    |   |
| Middle Na                                            | me                                                                                                    |   |
| Please ente                                          | r middle name into this field                                                                                                    |   |
|                                                      |                                                                                                    |   |
| Please ente                                          | r last name into this field                                                                                                    |   |
|                                                      |                                                                                                    |   |
| Street Ad                                            | dress 1 Q                                                                                                    | _ |
| Please ente                                          | r your primary street address into this field                                                                                                    |   |
| Street Ad                                            | dress 2                                                                                                    |   |
| Please ente                                          | r your secondary street address into this field                                                                                                    |   |
| City O                                               |                                                                                                    |   |
| Please ente                                          | r your city into this field                                                                                                    |   |
|                                                      |                                                                                                    |   |
| State Q                                              |                                                                                                    | 2 |
| Select from                                          | these options V                                                                                                    |   |
| Zip Code                                             | 0                                                                                                    |   |
| Please ente                                          | r zip code into this field                                                                                                    |   |
| Phone Nu                                             | mber Q                                                                                                    |   |
| Please ente                                          | r your phone number into this field                                                                                                    |   |
| _                                                    |                                                                                                    |   |
| Fax Numb                                             | Der                                                                                                    |   |
| i mease ente                                         | r your lax number into this field                                                                                                    |   |
|                                                      |                                                                                                    |   |
| Contact T                                            | ype 🚨                                                                                                    |   |
| Contact T                                            | these options                                                                                                    | 2 |

## Enter the Required (<sup>(a)</sup>) information as requested, with two important notes:

- **a.** The "Company Name" is the employer *you* work for, not the company you represent.
  - i. Respondent counsel Your firm's name
  - **ii.** Self-Represented Employer Your company's name
  - **iii.** Solicitor's Office Office of the Solicitor
- **b.** Select the appropriate "Contact Type." This will determine the layout of your home screen.

| Select from these options                                                                                     |
|----------------------------------------------------------------------------------------------------|
| Affected Employee                                                                                             |
| Attorney                                                                                                    |
| Authorized Employee Representative (Union)                                                                    |
| Legal Assistant                                                                                               |
| Non-Attorney Representative (Including Third Party Safety Representative; but NOT including Self-Represented) |
| OSHA Area Office                                                                                              |
| Office of the Solicitor, U.S. DOL                                                                             |
| Regional Solicitor                                                                                            |
| Self-Represented (including Company In-House Safety Representative)                                           |

After your registration has been accepted, you will receive an email confirmation listing your new account information and credentials, including a temporary password. Your login ID will be your registration email address.

From: OSHRC PROD <<u>mp.support@oshrc.gov</u>> Sent: Thursday, November 21, 2019 10:20 AM To: New User name (newuser@email.com) Subject: Occupational Safety & Health Review Commission - Successful Registration You have successfully completed registration for e-filing access to the Occupational Safety & Health Review Commission site. You will be required to change your password the first time you logon. Your login name will be the email address you registered with and that received this email. Your temporary password is "Qzh5VBEo\$IF4" not including the quotation marks ("). Click here to logon for the first time using your temporary password.

Detailed information regarding changes to your registration contact information, including your registration email address, is provided in the Commission E-File System Guide at pages 14-17. Commission E-File System users are strongly encouraged to review this information.

*Importantly*, a registered E-File user, known as an "Active Contact," may <u>not</u> change registration contact information from their "My Account Details" page in the Commission E-File System regarding their *email address or username*. Changes to these categories of contact information must be accomplished by the Active Contact registering a <u>new</u> E-File user account in the Commission E-File System, including the changed contact information.

Other than the OSHA Area Office, parties and intervenors will see the following Commission E-File System homepage.

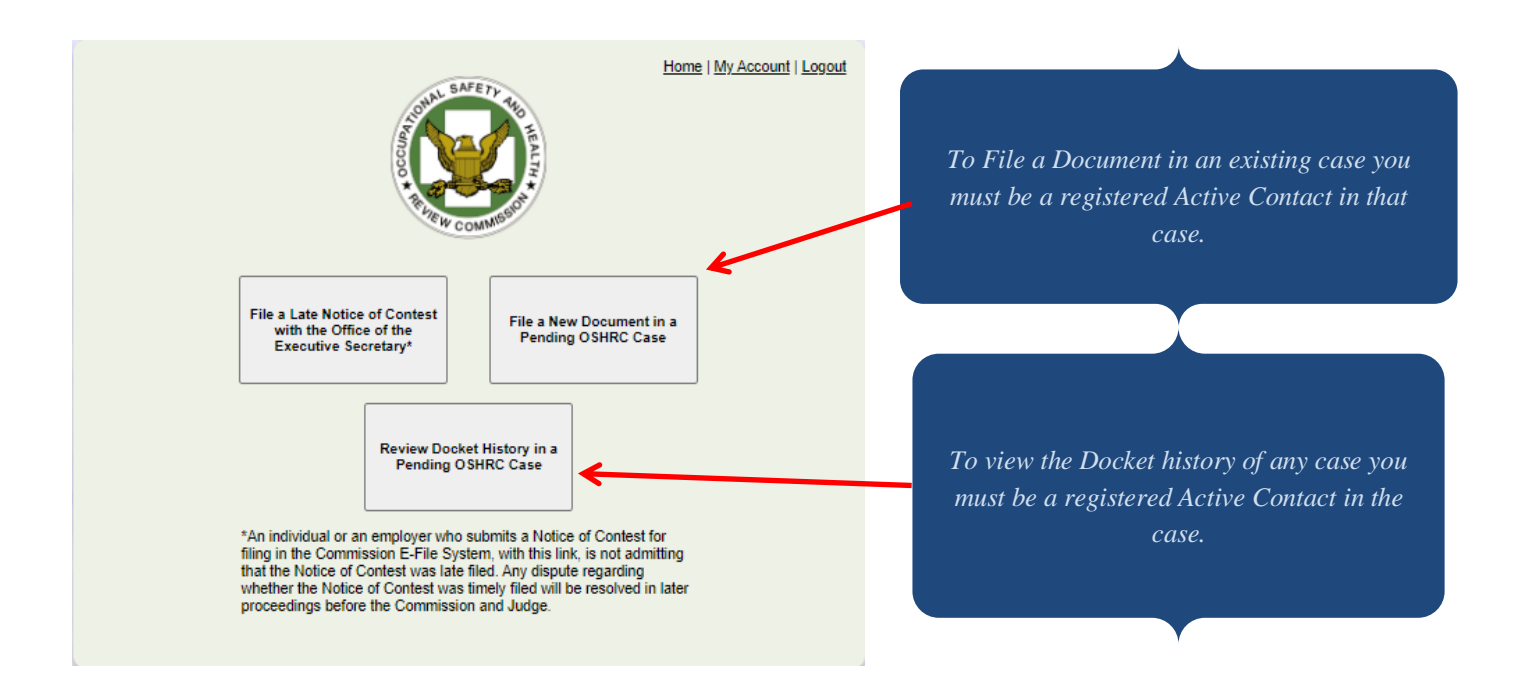

Detailed information regarding electronic document submission and filing **requirements** is provided in the Commission E-File System Guide at pages 17-22.

Detailed information regarding the electronic document submission and filing **process** is provided in the Commission E-File System Guide at pages 22-37.

To file a document in a new case, concerning a late Notice of Contest, an individual or an employer will Click the box "File a Notice of Contest with the Office of the Executive Secretary," located in the upper left corner of the Commission E-File System homepage. *See* the Commission E-File System Guide at pages 35-36.

NOTE: An individual or an employer who submits a Notice of Contest for filing in the Commission E-File System, with this link, is not admitting that the Notice of Contest was late filed. Any dispute regarding whether the Notice of Contest was timely filed will be resolved in later proceedings before the Commission and Judge.

To file a document in an existing case, Click the box "File a New Document in a Pending OSHRC Case", located in the upper right corner of the Commission E-File System homepage. The following screen will open. *See* the Commission E-File System Guide at pages 28-31.

|                                                                                                    | Home   My Account   Logout                                                                                                    |
|----------------------------------------------------------------------------------------------------|----------------------------------------------------------------------------------------------------|
| File a New Doc                                                                                                    | ument in a Pending OSHRC Case                                                                                                    |
| First, please Click th<br>will open. Enter infr<br>current OSHRC ca<br>document for filing. I<br>Type. Click Browse. I<br>Case Search: | e Search link to select a case. A Case Search box<br>ormation in the Case Search box to view a list of<br>ses. Choose the case in which you will submit a<br>From the dropdown list select the appropriate File<br>Upload the document to be filed from your server /<br>computer - then Click Submit. |
| File Type:                                                                                                    |                                                                                                    |
| Upload File:                                                                                                    | Choose File No file chosen Reset File Q                                                                                                    |
| Upload File Description:                                                                                                    | Enter file description or file name will be used                                                                                                    |
| Additional Documents:                                                                                                    | Add Additional Document                                                                                                    |
|                                                                                                    | Submit                                                                                                    |
|                                                                                                    |                                                                                                    |
|                                                                                                    |                                                                                                    |
|                                                                                                    |                                                                                                    |
|                                                                                                    |                                                                                                    |

Click the link that says "Search" and you will see:

| Case Search                                                                                                    | ×                                     |
|----------------------------------------------------------------------------------------------------|---------------------------------------|
| Please enter a search query for only ONE field to locate the<br>Enter either the Docket Number, Case Name, OR OSHA Insp | current OSHRC case.<br>ection Number. |
| Docket Number:                                                                                                    | Search                                |
|                                                                                                    | OK Cancel                             |

Enter either the Docket Number, Case Name, OR OSHA Inspection Number to locate the current OSHRC case in which you are submitting a document. Please only use one (1) search field.

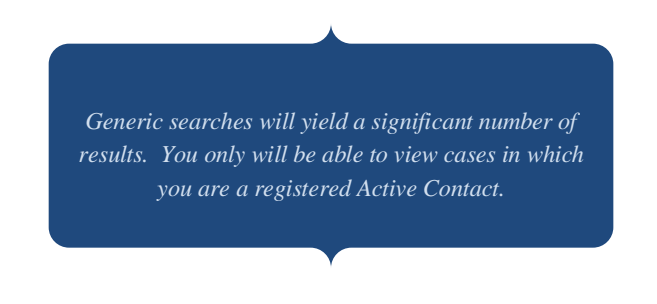

After entering the case information in the "Case Search" box and Clicking OK, a list of current OSHRC cases that match the case information entered will appear. Click the Radio Button next to the case in which you intend to submit the document for filing.

| Case S            | earch                         |                 |         |                     |
|-------------------|-------------------------------|-----------------|---------|---------------------|
| Docket<br>Case Na | Number: 16-0187<br>ame:       |                 |         |                     |
| OSHA Ir           | spection Number:              |                 |         | Search              |
| Show 1            | 0 💙 entries                   |                 | Filter: |                     |
| Soloct            | Docket Number                 | Inspection      | Number  | Caso Namo           |
| Select            | Docket Humber                 | inspection      | Number  | Case Name           |
|                   | 16-0187                       | 8675309         | Number  | Here Comes the Boom |
| Showin            | 16-0187<br>g 1 to 1 of 1 entr | 8675309<br>ries | Number  | Here Comes the Boom |

The OSHRC case selected will appear on the "File a New Document in a Pending OSHRC Case" page. The selected OSHRC case name, docket number, and OSHA inspection number will appear.

Next to the "File Type" line, Click the arrow to open the File Type dropdown list. Once the File Type dropdown list is opened, the Commission E-File System will display a menu of document types in alphabetical order. From the File Type dropdown list, Click the document type you are submitting for filing.

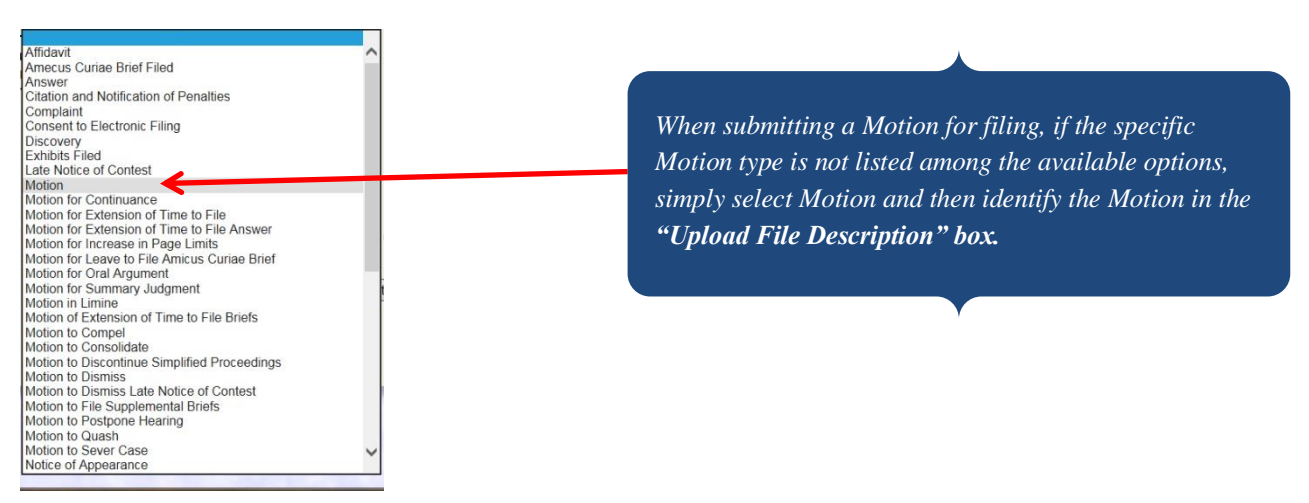

Upload the document from your server/computer by selecting "Browse," select the document to be filed and then click "Submit."

As the Active Contact who submitted the document, you will receive an automatic system email Acknowledgment of Electronic Filing from the Commission E-File System when your submitted document is received.

| From: OSHRC PROD < <u>mp.support@oshrc.gov</u> >                                                                    |
|----------------------------------------------------------------------------------------------------|
| Sent: Tuesday, August 27, 2019 9:56 AM                                                                              |
| To: EFiler name (efiler@email.com)                                                                                  |
| Subject: Order Terminating Proceeding Submitted for Docket Number XX-XXXX,                                          |
|                                                                                                    |
|                                                                                                    |
| Order Terminating Proceeding has been submitted for Docket# XX-XXXX, to the OSHRC e-file system for further action. |
| For more information, please go to the following link:                                                              |
| https://oshrc.entellitrak.com/etk-oshrc-prod/                                                                       |
| This is a system-generated email notification. Please do not reply.                                                 |

Upon acceptance of the document in the Commission E-File System, an automatic system email Notification of Electronic Filing that identifies the case name, docket number, and document type, will be sent to you as the Active Contact who submitted the document for filing, and to all registered Active Contacts in the electronic case file.

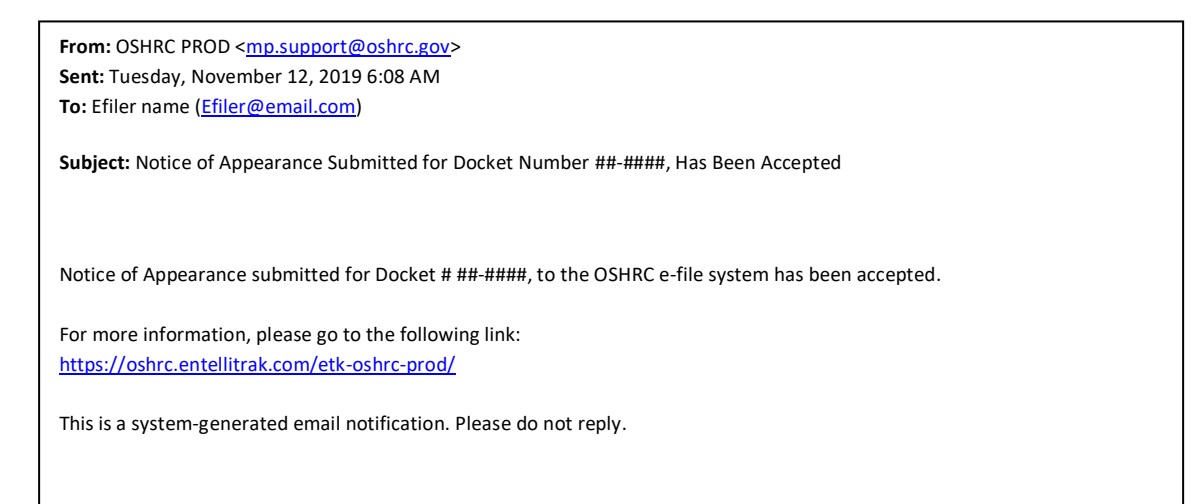

You may file documents in the Commission E-File System only in cases in which you are registered as an Active Contact and your registration has been accepted in the Commission E-File System. *See* Commission E-File System Guide pp. 11-12, 29.

| Home   My Account   Logour                                                                                                    |                                                                                                    |
|----------------------------------------------------------------------------------------------------|----------------------------------------------------------------------------------------------------|
| File a New Document in a Pending OSHRC Case First, please Click the Search link to select a case. A Case Search box orurent OSHRC cases. Choose the case in which you will submit a current OSHRC cases. Choose the case in which you will submit a type. Click Browse. Upload the document to the filed from your server a computer - then Click Submit. What was not been designated as an active contact for this docket. If you wish to become an active contact please submit a Notice of Appearance. Case Search: Search Case Name: xyz corporation Coset Number 2: 20-007 | If you attempt to file a<br>document in a case in<br>which you are not<br>registered as an Active<br>Contact the following |
| OSHA Inspection Number: 654987321                                                                                                    | message will annear                                                                                                    |
| File lype: Notice of Appearance                                                                                                    | message will appear.                                                                                                    |
| Upload File Description:                                                                                                    |                                                                                                    |

Special considerations regarding Active Contact registration in the Commission E-File System.

- a. Docket clerks, administrative assistants, and legal assistants, among others, may register as Active Contacts. Each registered Active Contact must file a notice of appearance in the Commission E-File System case file. In many cases, when the Active Contact attorney, non-attorney representative, or self-represented Respondent employer, submits their notice of appearance in the electronic case file, they will include a docket clerk, administrative assistant, or legal assistant, on their notice of appearance, as an Active Contact in the electronic case file. *See* Commission E-File System Guide pp. 11-12.
- b. When a self-represented party or intervenor registers an Active Contact in the Commission E-File System, this Active Contact registration serves as the self-represented party or intervenor's election of electronic filing pursuant to Commission Rule 8(c)(2). Registered Active Contacts in the electronic case file will receive an automatic system email Notification of Electronic Filing of all documents accepted for filing in the Commission E-File System case file. See Commission E-File System Guide p. 12.
- c. Attorneys, non-attorney representatives, and self-represented parties who elect electronic filing may register as Active Contacts in the Commission E-File System

case file with a group email address. In such cases, the registration email address will be the Commission E-File System login ID. The Active Contact group email address will receive an automatic system email Notification of Electronic Filing of all documents <u>accepted for filing</u> in the Commission E-File System case file. *See* Commission E-File System Guide p. 12

The E-File System is the Commission's electronic case docket management system. In all pending cases, a party or intervenor may register an Active Contact in the Commission E-File System case file. Registered Active Contacts in the electronic case file will have access to review the electronic case file docket history. *See* Commission E-File System Guide pp. 37-38.

To review the electronic case file docket history. Click the box "Review Docket History in a Pending OSHRC Case," located in the middle of the Commission E-File System homepage. The "Active Cases" screen page will open.

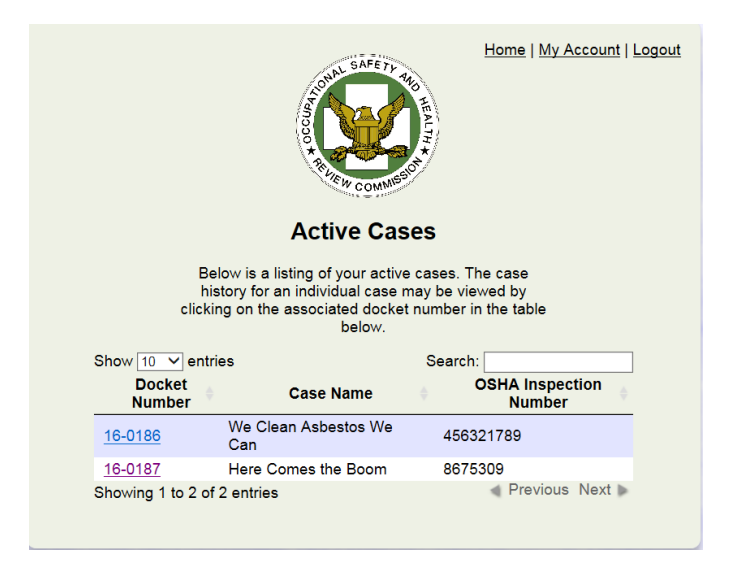

The "Active Cases" page will display a list of all pending Commission cases in which you are registered as an Active Contact. The Commission case docket number, case name, and OSHA inspection number for each of those cases will be displayed. The Commission case docket number is **hyperlinked.** To view detailed information about a specific case, Click the case docket number **hyperlink**. This will open the "Matters Docket Sheet with Events" page for the selected case.

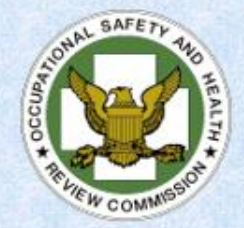

## Matters Docket Sheet with Events

| +                      |                          |                                      | Matters Docket Sliet                                                            | er with Lyent           | 3                           |                       |
|------------------------|--------------------------|--------------------------------------|---------------------------------------------------------------------------------|-------------------------|-----------------------------|-----------------------|
| Docket Number: 99-9999 |                          | 9-9999                               | Case Name: XY                                                                   | Z Corporation           |                             |                       |
| Л                      | udge-Active: Hon. R.T    | . Justice                            |                                                                                 | S. Sand                 |                             |                       |
| 0                      | SHA Inpec. No.:          |                                      | Simplified?: N                                                                  |                         | Mandatory Stimt?: N         | Stayed?: N            |
| E                      | AJA? N                   |                                      |                                                                                 |                         |                             |                       |
| с                      | complex <u>Case?</u> : N |                                      | Simplified Proc Re                                                              | moved?: N               | Mandatory Stimt Removal?: N | Stayed<br>Removed?: N |
| R                      | emand? N                 |                                      |                                                                                 |                         |                             | 1. 1. 1. 1. 1. 1.     |
| F                      | atality Involved? N      |                                      |                                                                                 |                         |                             |                       |
|                        | Client Contacts          | Company                              | Class                                                                           | Туре                    | Contact                     |                       |
|                        | Jane Doe                 | OSHA                                 | OSHA Area Office                                                                | Phone:                  | 20027-2002-(2002)           |                       |
|                        | doe.jane@dol.gov         |                                      |                                                                                 | Fax:                    |                             |                       |
|                        | James Roe                | Office of the Solicitor, U.S.<br>DOL | Office of the Solicitor, U.S. DOL                                               | Phone:                  | XXXX-XXX-XXXX               |                       |
|                        | roe.james@dol.gov        |                                      |                                                                                 | Fax:                    |                             |                       |
| 1                      | K.T. Jones               | XYZ Corporation                      | Self-Represented (including<br>Company In-House Safety Phone:<br>Representative |                         | 2000-200-200-2000           |                       |
| 1                      | ktjones@xyzcorp.com      |                                      | Fax:                                                                            |                         |                             |                       |
|                        |                          |                                      | Citations                                                                       |                         |                             |                       |
| 0                      | Citation Number: 9999    | 999                                  | Items Contested: 1                                                              |                         | Comments:                   |                       |
| C                      | Citation Type: Other     |                                      | Penalty Contested: \$150.00                                                     |                         |                             |                       |
|                        |                          |                                      |                                                                                 |                         |                             |                       |
|                        | Event Date               | Event                                | Document Type                                                                   |                         |                             | E-File Status         |
| 1                      | 03/02/2020               | Citation                             | Citation and Notific                                                            | ation of Penalties      |                             | Accepted              |
| 2                      | 03/26/2020               | Notice                               | Notice of Contest                                                               |                         |                             | Accepted              |
| 3                      | 04/15/2020               | Other                                | Other                                                                           |                         |                             | Accepted              |
| 4                      | 04/20/2020               | Notice                               | Notice of Docketing                                                             | and Instructions to E   | mployers and Postcard       | N/A                   |
| 5                      | 04/20/2020               | Notice                               | Notice of Appearan                                                              | ice                     |                             | Accepted              |
| 6                      | 04/20/2020               | Assignment to Chief Judge            | Forward Case To C                                                               | CALJ Office             |                             | N/A                   |
| 7                      | 04/21/2020               | Motion                               | Motion for Extensio                                                             | n of Time to File       |                             | Accepted              |
|                        |                          | Additional Document                  | XYZ Corporation O                                                               | rder Granting EOT.do    | ex                          |                       |
| 8                      | 04/24/2020               | Assign to ALJ - National             | Notice of Assignme                                                              | ent to Simplified Proce | edings National Office      | N/A                   |
|                        |                          | Additional Document                  | Guide In Simplified                                                             | f Proceedings - June 2  | 2019 (1).pdf                |                       |
| 9                      | 04/24/2020               | Motion                               | Motion to Discontin                                                             | ue Simplified Proceed   | ings                        | Accepted              |
|                        |                          | Additional Document                  | XYZ Corporation O                                                               | rder removing case fro  | om SP.doc                   |                       |
| 10                     | 04/27/2020               | Order                                | Order Removing C:                                                               | ase from Simplified Pr  | oceedings                   | N/A                   |
| 11                     | 04/27/2020               | Notice                               | Notice of Pre-Heari                                                             | ng Conference Call      |                             | N/A                   |
| 12                     | 05/12/2020               | Postcard                             | Post Card Receiver                                                              | 4                       |                             | N/A                   |
| 13                     | 05/14/2020               | Complaint                            | Complaint                                                                       |                         |                             | Accepted              |
|                        |                          | Additional Document                  | XYZ Corporation C                                                               | itation-EXHIBIT Apd     |                             |                       |
| 14                     | 05/18/2020               | Notice                               | Notice of Appearan                                                              | 08                      |                             | Accepted              |
| 15                     | 05/18/2020               | Motion                               | Motion for Extensio                                                             | in of Time to File Ansy | ver                         | Accepted              |
| 16                     | 05/18/2020               | Order                                | Order Granting Ext                                                              | ension of Time to File  |                             | N/A                   |
|                        |                          |                                      |                                                                                 |                         |                             |                       |

The "Matters Docket Sheet with Events" page, for the selected case, includes basic case information, the assigned Judge (if any), the docket type, such as simplified proceeding or mandatory settlement proceeding, and other basic case details. Active Contacts for the case are displayed. All documents "accepted" in the Commission E-File System in the selected case file are described by document type and are displayed chronologically. The documents listed are **hyperlinked**. To view a document, **Click** on the document **hyperlink**.

If you have questions regarding the Commission E-File System you are encouraged to review the detailed information provided in the "Commission E-File System Electronic Case Filing – Policy and Procedure Guide," available on the Commission website homepage <u>https://www.oshrc.gov</u> under the Rules-Guide Tab  $\rightarrow$  Instruction For Electronic Filing.

Technical questions regarding the use of the Commission E-File System application may be directed to mp.support@oshrc.gov. When submitting an email message please provide contact information. That mailbox is monitored on business days from 8:00 a.m. to 4:00 p.m. Eastern Time.

The Commission administrative staff in the receiving Commission office will respond to nontechnical and docket questions regarding the Commission E-File System during normal business hours. If you wait until after the close of business to attempt to submit a document to the Commission E-File System and encounter problems, Commission staff will not be available to assist you until the next business day.